## 波形のデータ値を Excel に出力する方法

- 1. 信号を記録します。
- 2. メニューバー>ファイル>エクスポートを選択します。

| ファイル名(N):   | HRV Tutorial.adicht             |       | ~     |  |  |
|-------------|---------------------------------|-------|-------|--|--|
| ファイルの種類(T): | T): LabChart テキストファイル (*.txt) v |       |       |  |  |
| 🍝 フォルダーの非表示 |                                 | 保存(S) | キャンセル |  |  |

任意のファイル名を記入し、ファイルの種類を「LabChart テキストファイル」に選択 し、保存をクリックします。

3. テキスト出力設定を行います。

| テキストとしてエクスポート                                            |                   |  |  |  |  |  |  |  |
|----------------------------------------------------------|-------------------|--|--|--|--|--|--|--|
| チャンネル <mark>1 Ch1: Channel 1</mark>                      | <b>v</b>          |  |  |  |  |  |  |  |
| <ul> <li>ファイル全体(W)</li> <li>現在の選択範囲(U)</li> </ul>        | ✓ブロックヘッダー(B)      |  |  |  |  |  |  |  |
| 許容範囲外のデータ                                                | カラム               |  |  |  |  |  |  |  |
| <ul> <li>○データ値を切り取る(P)</li> <li>○データ値を切り取る(P)</li> </ul> | ✓時間(T)            |  |  |  |  |  |  |  |
|                                                          | ✓ 吊に秒を表示(A)       |  |  |  |  |  |  |  |
| □ ダウンサンプル(S): 1                                          | באטו <b>ר</b> (כ) |  |  |  |  |  |  |  |
| □ 地域設定を無視(I)                                             | ✓イベントマーカー(E)      |  |  |  |  |  |  |  |
| 0                                                        | OK キャンセル          |  |  |  |  |  |  |  |

出力したいチャンネルをドロップダウンリストの中から選択し、OK をクリックします。

- 4. するとテキストファイルとして、出力されます。
- 5. Excel を立ち上げ、ファイル>開く を選択し、ファイルの選択の欄を「すべてのファ イル」に選択します。すると、テキストファイルも表示されるようになりますので、 先ほど、出力したファイルを指定し、「開く」をクリックします。

|    | A           | В          | С       | D | E |
|----|-------------|------------|---------|---|---|
| 1  | Interval=   | 0.001 s    |         |   |   |
| 2  | ExcelDate1  | 4.08E+04   | 20:11.1 |   |   |
| З  | Time Forma  | StartOfBlo | ck      |   |   |
| 4  | DateFormat= |            |         |   |   |
| 5  | ChannelTit  | Channel 1  |         |   |   |
| 6  | Range=      | 5.000 mV   |         |   |   |
| 7  | 0           | -0.323     |         |   |   |
| 8  | 0.001       | -0.331     |         |   |   |
| 9  | 0.002       | -0.341     |         |   |   |
| 10 | 0.003       | -0.343     |         |   |   |
| 11 | 0.004       | -0.344     |         |   |   |
| 12 | 0.005       | -0.352     |         |   |   |
| 13 | 0.006       | -0.359     |         |   |   |
| 14 | 0.007       | -0.364     |         |   |   |
| 15 | 0.008       | -0.362     |         |   |   |
| 16 | 0.009       | -0.355     |         |   |   |
| 17 | 0.01        | -0.345     |         |   |   |
| 18 | 0.011       | -0.339     |         |   |   |
| 19 | 0.012       | -0.336     |         |   |   |
| 20 | 0.013       | -0.341     |         |   |   |